# Configure Cisco ISE 3.0 Admin Portal and CLI with IPv6

## Contents

Introduction Prerequisites Requirements Components Used Configure Network Diagram Verify Troubleshoot

# Introduction

This document describes the procedure to configure Cisco Identity Services Engine (ISE) with IPv6 for Admin Portal and CLI.

# Prerequisites

## **Requirements**

Cisco recommends that you have knowledge of these topics:

- Identity Services Engine (ISE)
- IPv6

## **Components Used**

The information in this document is based on these software and hardware versions:

• ISE version 3.0 Patch 4.

The information in this document was created from the devices in a specific lab environment. All of the devices used in this document started with a cleared (default) configuration. If your network is live, ensure that you understand the potential impact of any command.

#### **Background Information**

In most cases, Cisco Identity Services Engine can be configured with an Ipv4 address to manage ISE through User interface (GUI) and CLI log in into Admin Portal, however, from ISE version 2.6 and above Cisco ISE can be managed over an IPv6 address, and configure an IPv6 address to Eth0 (Interface) when setup wizard as well as through CLI. When configured IPv6 address, it is recommended to have an IPv4 address configured (in addition to IPv6 address) for the Cisco ISE node communication. Hence, dual stack (combination of both IPv4 and IPv6) is required.

It is possible to configure Secure Socket Shell (SSH) with IPv6 addresses. Cisco ISE supports multiple IPv6 addresses on any interface and these IPv6 addresses can be configured and managed using CLI.

# Configure

## **Network Diagram**

The image provides an example of a network diagram

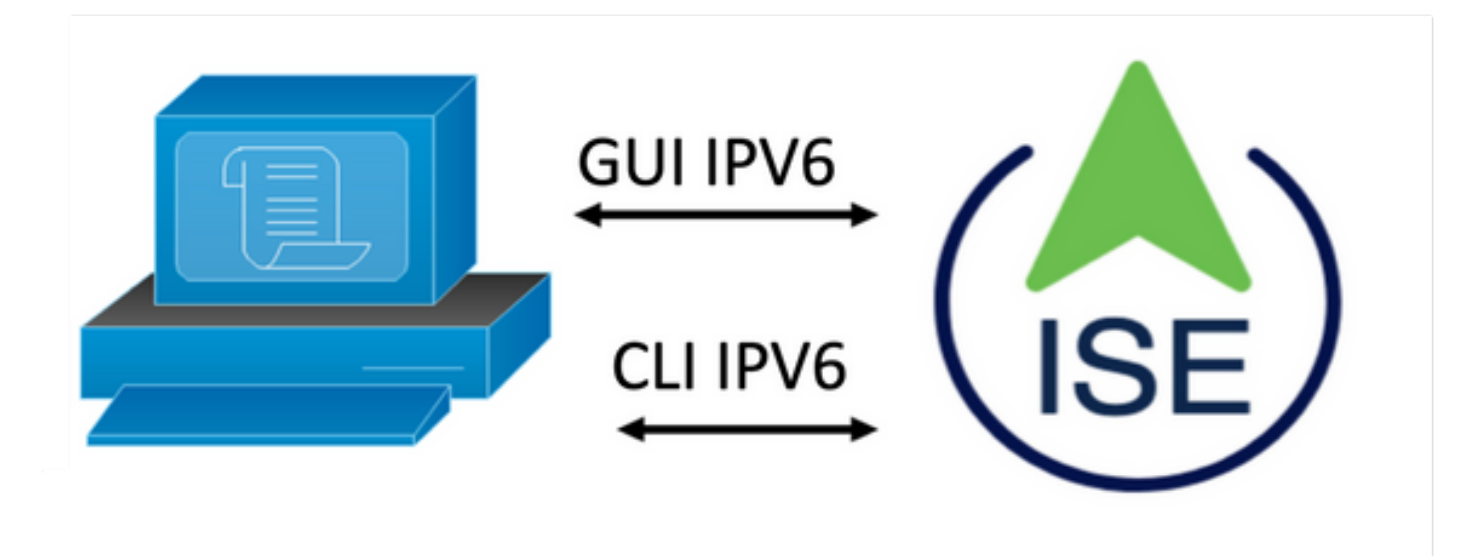

### **ISE Configuration**

**Note:** By default, ipv6 address option is enable in all ISE interfaces. It is a best practice to disable this option if it is not planned to be used issue the **no ipv6 address autoconfig** and/or **no ipv6 enable** where applicable. Use the **show run** command to validate which interfaces have ipv6 enabled.

Note: The configuration considers cisco ISE is already configured with IPv4 addressing.

ems-ise-mnt001/admin# Configure terminal

ems-ise-mnt001/admin(config)# int GigabitEthernet 0

ems-ise-mnt001/admin(config-GigabitEthernet)# ipv6 address 2001:420:404a:133::66

% Changing the IP address might cause ise services to restart

Continue with IP address change? Y/N [N]:Y

Note: Adding or changing IP addressing on an interface causes the services to restart

**Step 2.** Once services have been restarted issue the show application status ise command to validate the services are running:

ems-ise-mnt001/admin# show application status ise

ISE PROCESS NAME

STATE PROCESS ID

\_\_\_\_\_

| Database Listener             | running      | 1252         |
|-------------------------------|--------------|--------------|
| Database Server               | running      | 74 PROCESSES |
| Application Server            | running      | 11134        |
| Profiler Database             | running      | 6897         |
| ISE Indexing Engine           | running      | 14121        |
| AD Connector                  | running      | 17184        |
| M&T Session Database          | running      | 6681         |
| M&T Log Processor             | running      | 11337        |
| Certificate Authority Service | running      | 17044        |
| EST Service                   | running      | 10559        |
| SXP Engine Service            | disabled     |              |
| Docker Daemon                 | running      | 3579         |
| TC-NAC Service                | disabled     |              |
| pxGrid Infrastructure Service | running      | 9712         |
| pxGrid Publisher Subscriber S | Service runn | ing 9791     |
| pxGrid Connection Manager     | runnin       | g 9761       |
| pxGrid Controller             | running      | 9821         |
| PassiveID WMI Service         | disabled     |              |
| PassiveID Syslog Service      | disabled     |              |
| PassiveID API Service         | disabled     |              |
| PassiveID Agent Service       | disabled     |              |
| PassiveID Endpoint Service    | disable      | d            |
| PassiveID SPAN Service        | disabled     | Ł            |
| DHCP Server (dhcpd)           | disabled     |              |
| DNS Server (named)            | disabled     |              |

```
ISE Messaging Service
                                             4260
                                running
ISE API Gateway Database Service
                                     running
                                                  5805
ISE API Gateway Service
                                 running
                                              8973
Segmentation Policy Service
                                 disabled
REST Auth Service
                               disabled
SSE Connector
                             disabled
Step 3. Issue the show run command to validate IPv6 has been configured on Eth0 (Interface):
ems-ise-mnt001/admin# show run
Generating configuration...
!
hostname ems-ise-mnt001
!
ip domain-name ise.com
!
ipv6 enable
!
interface GigabitEthernet 0
 ip address 10.52.13.175 255.255.255.0
 ipv6 address 2001:420:404a:133::66/64
 ipv6 address autoconfig
 ipv6 enable
!
```

# Verify

## Cisco ISE UI

**Step 1**. Open a new window browser and type <u>https://[2001:420:404a:133::66]</u>. Please note the IPv6 address must be in brackets.

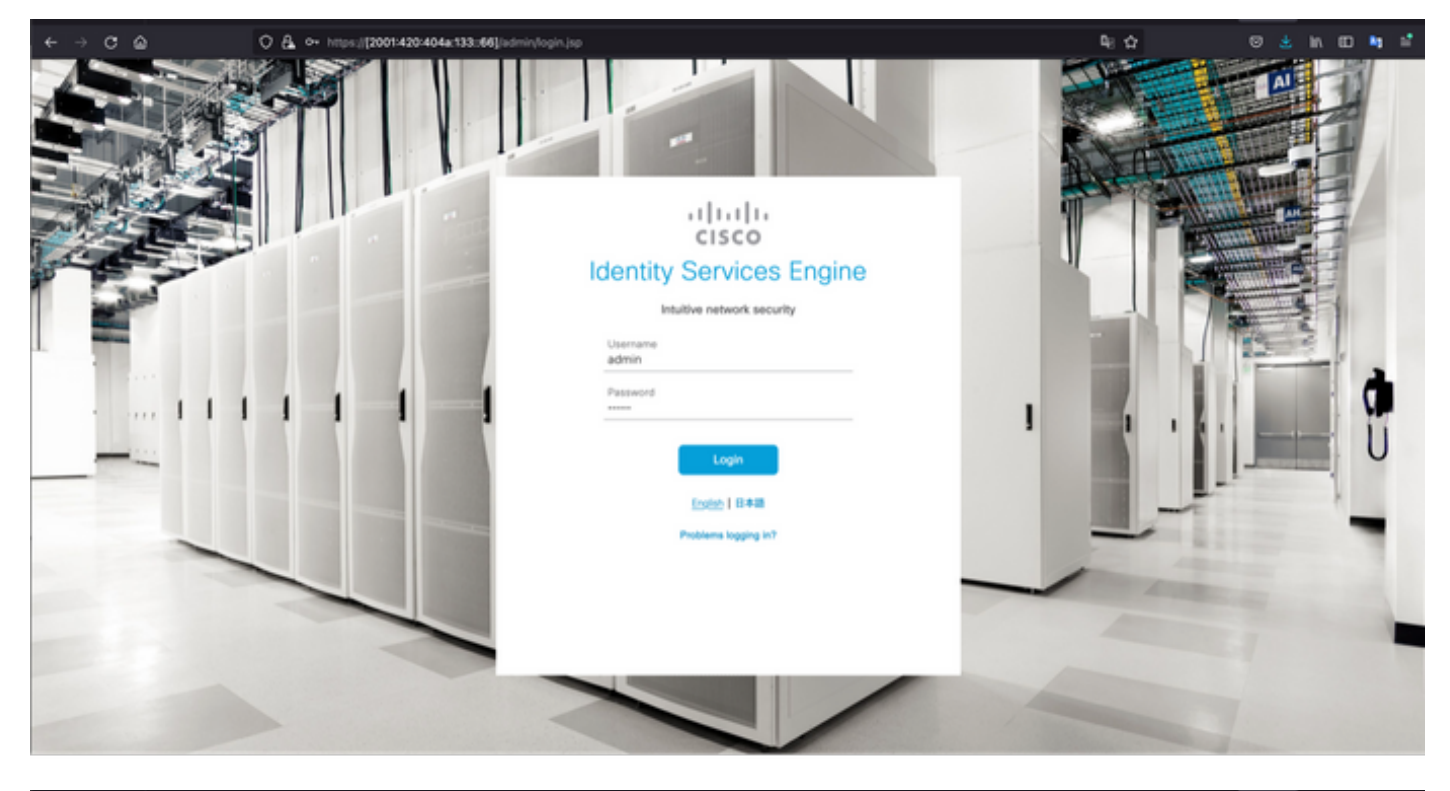

| < → ♂ @ C                                 | 2 🗛 https://2001420404a133:66]/sdr | in/                                                               |                       | <b>및</b> ☆                                      | © ≛ in 10 🐚 🖆                                                                                          |
|-------------------------------------------|------------------------------------|-------------------------------------------------------------------|-----------------------|-------------------------------------------------|----------------------------------------------------------------------------------------------------|
| E Cisco ISE                               |                                    | Dashboard                                                         |                       | 🔺 Even                                          | ation Mode 80 Days Q @ 528 @                                                                           |
| Summary Endpoints                         | Guests Vulnerability Three         | и 💿                                                               |                       | Click here to do v                              | isibility setup Do not show this again. $\times$                                                       |
| Total Endpoints 🕥                         | Active Endpoints 🕕                 | Rejected Endpoints 🕠                                              | Anomalous Behavior () | Authenticated Guests 🕕                          | BYOD Endpoints ()                                                                                      |
| <b>`</b> 0                                | 0                                  | 0                                                                 | 0                     | 0                                               | 0 '                                                                                                    |
| AUTHENTICATIONS                           | ල් ල x<br>Denice Fature Reason     | NETWORK DEVICES     Orders Name     Type     Location     No data | erenieble.            | ENDPOINTS O<br>Type India<br>No data            | e o x                                                                                                  |
| BYOD ENDPOINTS      Type Profile  No data | d o ×                              | ALARMS     Severity Name     Vame     Name                        | CC O X                | I system summar<br>t node(s)<br>ems-lise-mnt501 | ssion Info ×<br>logged in on Mon, 6 Dec 2021<br>16:22 CET from 10.82.237.218<br>d to log in 0 time(s). |

## Cisco ISE SSH

Note: Secure CRT is used in this example.

**Step 1.** Open a new SSH session and type the IPv6 Address followed by Admin username and password.

| • • •                                                                  | 🔚 Qu                                                            | ick Connect                                                                                |        |
|------------------------------------------------------------------------|-----------------------------------------------------------------|--------------------------------------------------------------------------------------------|--------|
| Protocol:                                                              | SSH2                                                            |                                                                                            |        |
| Hostname:                                                              | 2001:420:404a:133:                                              | :66                                                                                        |        |
| Port:                                                                  | 22                                                              | Firewall: None                                                                             | 0      |
| Username:                                                              | admin                                                           |                                                                                            |        |
| Authentication                                                         |                                                                 |                                                                                            |        |
| <ul> <li>Public</li> <li>Keybe</li> <li>Passv</li> <li>GSSA</li> </ul> | cKey<br>oard Interactive<br>word<br>.PI<br>k connect on startup | <ul> <li>Properties.</li> <li>Save session</li> <li>Open in tab</li> <li>Cancel</li> </ul> | mect   |
|                                                                        | 🕞 Enter Se                                                      | cure Shell Password                                                                        |        |
|                                                                        |                                                                 |                                                                                            |        |
| 2001:420:4<br>enter a pas                                              | 04a:133::66 rec<br>sword now.                                   | quires a password. Please                                                                  | ОК     |
| Username:                                                              | admin                                                           |                                                                                            | Cancel |
| Password:                                                              |                                                                 |                                                                                            |        |
| Save pas                                                               | ssword                                                          |                                                                                            | Skip   |

**Step 2.** Issue the **show interface gigabitEthernet 0** command to validate IPv6 address configured on Eth0 (Interface):

#### ems-ise-mnt001/admin# show interface gigabitEthernet 0

GigabitEthernet 0

flags=4163<UP,BROADCAST,RUNNING,MULTICAST> mtu 1500

inet 10.52.13.175 netmask 255.255.255.0 broadcast 10.52.13.255

inet6 2001:420:404a:133:117:4cd6:4dfe:811 prefixlen 64 scopeid 0x0<global>

#### inet6 2001:420:404a:133::66 prefixlen 64 scopeid 0x0<global>

ether 00:50:56:89:74:4f txqueuelen 1000 (Ethernet)

RX packets 17683390 bytes 15013193200 (13.9 GiB)

RX errors 0 dropped 7611 overruns 0 frame 0

TX packets 16604234 bytes 2712406084 (2.5 GiB)

TX errors 0 dropped 0 overruns 0 carrier 0 collisions 0

Step 3. Issue the show users command to validate the source IPv6 address.

#### ems-ise-mnt001/admin# show users

| admin | Admin | 10.82.237 | 218 p       | ots/0        | Mon [ | Dec 619 | :47:38 2 | 021     |
|-------|-------|-----------|-------------|--------------|-------|---------|----------|---------|
| admin | Admin | 2001:420: | c0c4:1005:: | <b>589</b> n | ots/2 | Mon Dec | 6 20:09  | 9:04 20 |

# Troubleshoot

This section provides information you can use to troubleshoot your configuration.

#### Communication validation with use of ping for IPv6 Address on MacOS

**Step 1**. Open a terminal and use the **ping6 <IPv6 Address>** command to validate the communication response from ISE

#### M-65PH:~ ecanogut\$ ping6 2001:420:404a:133::66

PING6(56=40+8+8 bytes) 2001:420:c0c4:1005::589 --> 2001:420:404a:133::66

16 bytes from 2001:420:404a:133::66, icmp\_seq=0 hlim=51 time=229.774 ms

16 bytes from 2001:420:404a:133::66, icmp\_seq=1 hlim=51 time=231.262 ms

16 bytes from 2001:420:404a:133::66, icmp\_seq=2 hlim=51 time=230.545 ms

16 bytes from 2001:420:404a:133::66, icmp\_seq=3 hlim=51 time=320.207 ms

16 bytes from 2001:420:404a:133::66, icmp\_seq=4 hlim=51 time=236.246

#### Communication validation with use of ping for IPv6 Address on Windows

In order for the IPv6 ping command to work, Ipv6 needs to be enabled on the network configuration.

**Step 1**. Select Start > Settings > Control Panel > Network and Internet > Network and Sharing Center > Change adapter settings.

**Step 2**. Validate Internet Protocol Version 6 (TCP/IPv6) is enabled, click on the checkbox in case this option is disable.

#### Ethernet0 Properties

| Networking                                                                                                    |                                               |                                                            |                           |        |
|----------------------------------------------------------------------------------------------------|-----------------------------------------------|------------------------------------------------------------|---------------------------|--------|
| Connect us                                                                                                    | ing:                                          |                                                            |                           |        |
| 🛒 Intel                                                                                                    | R) 82574L (                                   | Gigabit Network Con                                        | nection                   |        |
|                                                                                                    |                                               |                                                            | Confi                     | gure   |
| This conne                                                                                                    | ction uses th                                 | ne following items:                                        |                           | -      |
| <ul> <li>✓ Qc     <li>✓ In     <li>→ M</li> <li>✓ M     <li>✓ M     <li>✓ M     <li>✓ M     <li>✓ M     </li> </li></li></li></li></li></li></ul> | oS Packet S<br>ternet Protoc<br>icrosoft Netv | cheduler<br>col Version 4 (TCP/IF<br>vork Adapter Multiple | Pv4)<br>exor Protocol     | ^      |
| 🗹 🔔 Ini                                                                                                    | ternet Protoc                                 | col Version 6 (TCP/IF                                      | °∨6)                      |        |
| ⊻ <u>_</u> Li<br><                                                                                                    | nk-Layer Top<br>nk-Layer Top                  | pology Discovery He<br>pology Discovery Ma                 | sponder<br>pper I/O Drive | er ~   |
| Insta                                                                                                    | all                                           | Uninstall                                                  | Prope                     | erties |
| Descriptio<br>Allows yo<br>network.                                                                                                    | xn<br>our compute                             | r to access resource                                       | s on a Micros             | oft    |
|                                                                                                    |                                               |                                                            |                           |        |

Step 3: Open a terminal and use ping <IPv6 Address> or ping -6 <ise\_node\_fqdn> command to validate the communication response from ISE

#### > ping 2001:420:404a:133::66

Communication validation with use of ping for IPv6 Address on Ping IPv6 In Linux (Ubuntu, Debian, Mint, CentOS, RHEL).

Step 1. Open a terminal and use ping <IPv6 Address> or ping -6 <ise\_node\_fqdn> command to validate the communication response from ISE

#### \$ ping 2001:420:404a:133::66

#### Communication validation with use of ping for IPv6 Address on Ping IPv6 In Cisco (IOS)

**Note:** Cisco provides the ping command in exec mode in order to check connectivity to the IPv6 targets. The ping command requires ipv6 parameter and the IPv6 address of the target.

**Step 1.** Log in into cisco IOS device in exec mode and issue the **ping Ipv6 <IPv6 Address>** command to validate the communication response from ISE

#### # ping ipv6 2001:420:404a:133::66

Note: In addition, you can also take pcaps from ISE to validate the income IPv6 Traffic

Additional reference: <u>https://community.cisco.com/t5/security-documents/cisco-ise-identity-services-engine-ipv6-support/ta-p/4480704#toc-hld-1800166300</u>